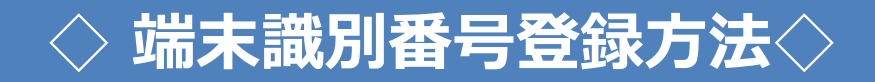

TOP画面(<u>https://simwarra.com</u>) ヘアクセス してください。

(1

入力必須項目に全て入力してください。契約IDは「FLASH あんしんパック」オプションをお申し込みいただいた際に、 ご利用開始(課金開始)の1~2営業日後に、ご登録メールアドレス宛に送信されます。 ※エラーがあると再入力となります。 ※Android端末の場合、シリアル番号入力欄はありません。

Ŷ 13:44 84% 🔳 .... C 端末識別番号 仮登録 仮登録必要 仮登録内容 2 事項記載 の確認 ④ 本登録 メール受信 3 仮登録 完了 ⑤ 本登録 完了 下記のフォームに必要事項を入力し、本登録 を完了させてください。 本登録が正しく完了しない場合、保証が 適用外となりますのでご注意ください。 端末識別番号の確認方法 v iPhoneの場合 ΓÎ < 

| ●●●○○ | ŝ       | 13:44    | 8 | 34% 🔳 |   |   |
|-------|---------|----------|---|-------|---|---|
|       |         |          | m | C     |   |   |
| Т     | 端末識     | 別番号の確認方法 | 5 |       |   | - |
|       | v iPhon | eの場合     |   |       |   |   |
| -     | 契約ID    |          |   |       |   |   |
|       |         | 入力必須     |   | ]     |   |   |
|       | シリアル    | 番号       |   |       |   |   |
|       |         | 入力必須     |   | ]     |   |   |
| 1     | IMEI番号  | 17       |   |       |   |   |
|       |         | 入力必須     |   | ]     |   |   |
|       | メールア    | ドレス      |   |       |   |   |
|       |         | 入力必須     |   | ]     |   | - |
| <     |         |          |   |       | - |   |

| •••00 | Ŷ                            | 13:44              |                | 84% 🔳 |
|-------|------------------------------|--------------------|----------------|-------|
|       |                              | simwarra.co        | om             | ¢     |
| ý     | 湍末識別番                        | 号の確認方法             | Ę              |       |
| ^     | iPhoneのな                     | 易合                 |                |       |
|       | 設定画<br>号、シ                   | 面からの確認<br>リアル番号)   | ? (IMEI番       |       |
|       | 「設定」<br>画面で研                 | ⇒「一般」⇒<br>確認できます。  | 「情報」の          |       |
|       | ※シリン<br>できます                 | アル番号も同じ<br>す。      | 画面で確認          |       |
|       | キーパ<br>号)                    | ッドでの確認             | !<br>(IMEI番    |       |
|       | 電話を <i>た</i><br>「*#06<br>ます。 | ∾ける方法と同<br>#」と入力する | じ手順で、<br>と表示され |       |
|       | IMEI番号は、<br>す。               | 「35」で始まる1          | 5桁の数字で         |       |
| <     | >                            | ſ                  | $\square$      |       |

1

3

チェック欄の内容をご確認いただき、同意された場合にチェックをし、「登録内容を確認する」ボタンを押してください。 ※チェックをしないと、「登録内容を確認する」ボタンがアクティブにはなりません。 確認画面に移りますので、入力内容に誤りがないことを 確認して「確認メールを送信する」ボタンを押して本登録 にお進みください。

4

登録したメールアドレスに、仮登録メールが送信されます。

| •••00                                                                   | (î                                                                              | 13:44                                                                                                    | 84% 🔳             | •••00                                                                                                    | (î               | 13:44                             |              | 84% 🔳 )                                    | ••••00                 | ę                                                             | 13:44                                                       |                                  | 84% 🔳            |  |
|-------------------------------------------------------------------------|---------------------------------------------------------------------------------|----------------------------------------------------------------------------------------------------|-------------------|----------------------------------------------------------------------------------------------------|------------------|-----------------------------------|--------------|--------------------------------------------|------------------------|---------------------------------------------------------------|-------------------------------------------------------------|----------------------------------|------------------|--|
|                                                                         |                                                                                 | ■ simwarra.com                                                                                                    | C                 |                                                                                                    |                  | ▲ simwarra.co                     | m            | C                                          |                        |                                                               | 🔒 simwarra                                                  | a.com                            | C                |  |
|                                                                         | 下記チュ<br>された場<br>を確認す                                                            | ニック欄の内容を確認頂き、<br>湯合にチェックをし、「登録<br>「る」ボタンを押してくだる                                                                                         | 、同意<br>録内容<br>さい。 | e                                                                                                    | ) 登録<br>登録<br>造· | する機器に故障が無<br>する機器に非正規修<br>加工等が無い事 | い事。<br>理履歴や改 | ζ                                          | •                      | <ul> <li>仮登録時</li> <li>ルを受け</li> <li>い。</li> <li>、</li> </ul> | N_5030333000 PO.1<br>特点では登録は完了し<br>地取った後、必ず本登<br>、た様報け、世主保証 | ておりません。確<br>録を完了させてく             | 認メー<br>ださ<br>致しま |  |
|                                                                         | 登録 <sup>-</sup>                                                                 | する機器に故障が無い事。<br>する機器に非正規修理履歴                                                                                                    | や改                | e                                                                                                    | 起<br>機種<br>する    | 迹更等、端末変更時<br>事。                   | には再度登        | 録                                          |                        | す。ご利し、本登                                                      | いた前報は、端木休祉<br> 用に同意いただきま<br> 録にお進みください。<br>入力内容を修           | の運用にのみ利用<br>したら、下記ボタ<br>。<br>正する | 文を押              |  |
| <ul> <li>造・加工等が無い事。</li> <li>機種変更等、端末変更時には再度登録</li> <li>する事。</li> </ul> |                                                                                 |                                                                                                    |                   | <ul> <li>本登録URLを受信する端末で、reg@simwarra.com<br/>からのメール受信を許可してください。</li> <li>本登録メールを受信後、24時間以内に本登録を完了さ<br/>せてください。期限を過ぎた場合は、再度仮登録を行<br/>ってください。</li> </ul> |                  |                                   |              |                                            | 上記内容に同意し確認メールを送信<br>する |                                                               |                                                             |                                  |                  |  |
| •                                                                       | 本登録UR<br>からのメー<br>本登録メー<br>せてくださ<br>ってくださ<br>IMEI番号た<br>かひとうま<br>上記チェッ<br>ている対象 | Lを受信する端末で、reg@simw<br>ール受信を許可してください。<br>ールを受信後、24時間以内に本登<br>ない。期限を過ぎた場合は、再度<br>ない。<br>が2個搭載されている端末に関して<br>入力してください。<br>クタ欄端末を含む、サービス規約」 | • -               | <ul> <li>IMEI番号か2個搭載されている端末に関して、とちらかひとつを入力してください。</li> <li>上記チェック欄端末を含む、サービス規約に記載されている対象外端末が登録されていた場合は、保証対象外となります。</li> </ul>                          |                  |                                   |              | Copyright © simwarra. All Rights Reserved. |                        |                                                               |                                                             |                                  |                  |  |
| <                                                                       | 2                                                                               |                                                                                                    |                   | <                                                                                                    |                  | > 1                               |              |                                            | <                      |                                                               | > 1                                                         | $\prod$                          |                  |  |

2

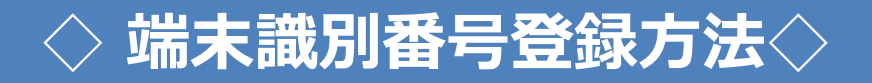

## 5

仮登録完了の画面に移ります。 メールが届くまでしばらくお待ちください。

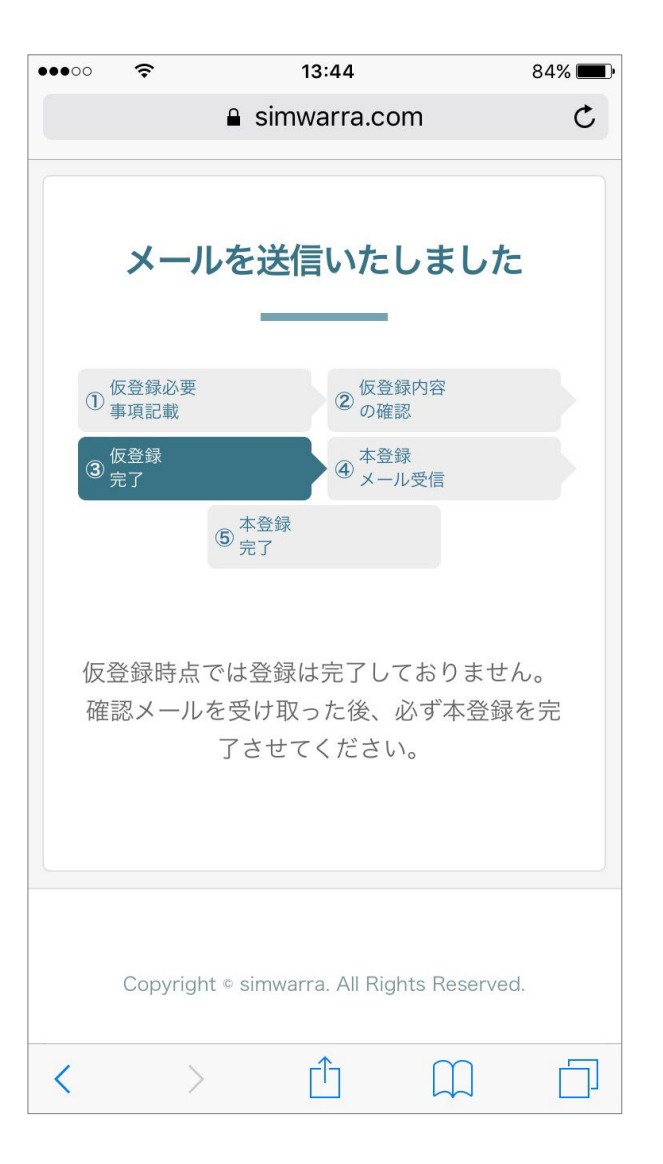

入力されたメールアドレス宛に「仮登録のお知らせ」が 届きます。契約ID等ご自身が入力されたものに間違 いがないかご確認の上、メール文中にあるURLに アクセスして本登録を完了してください。

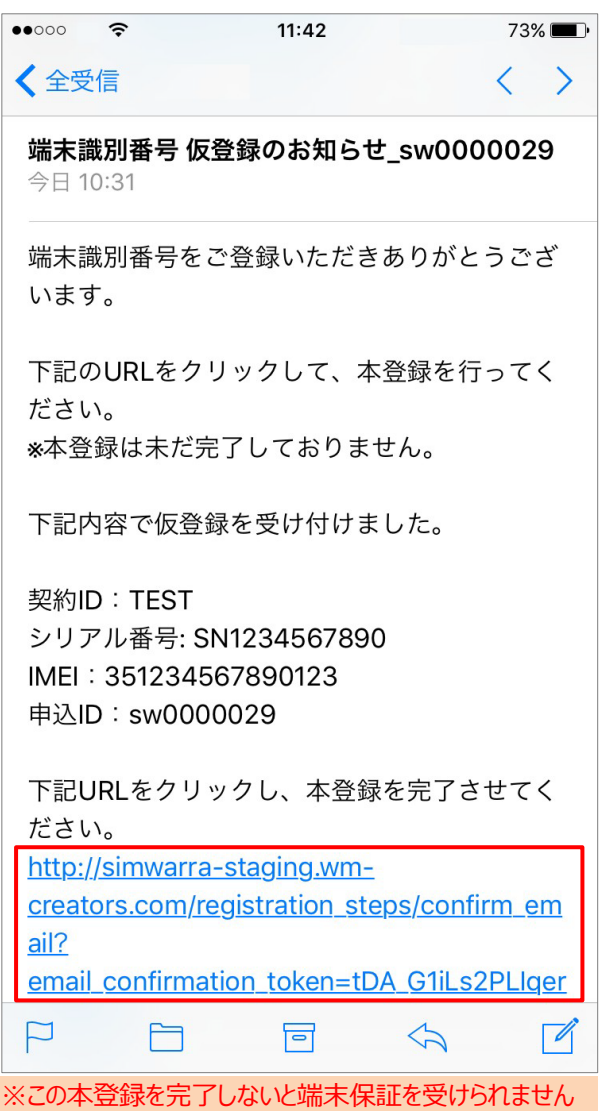

ので、必ず本登録まで完了してください。

メール文中にあるURLにアクセスすると本登録完了となります。 お疲れ様でした!

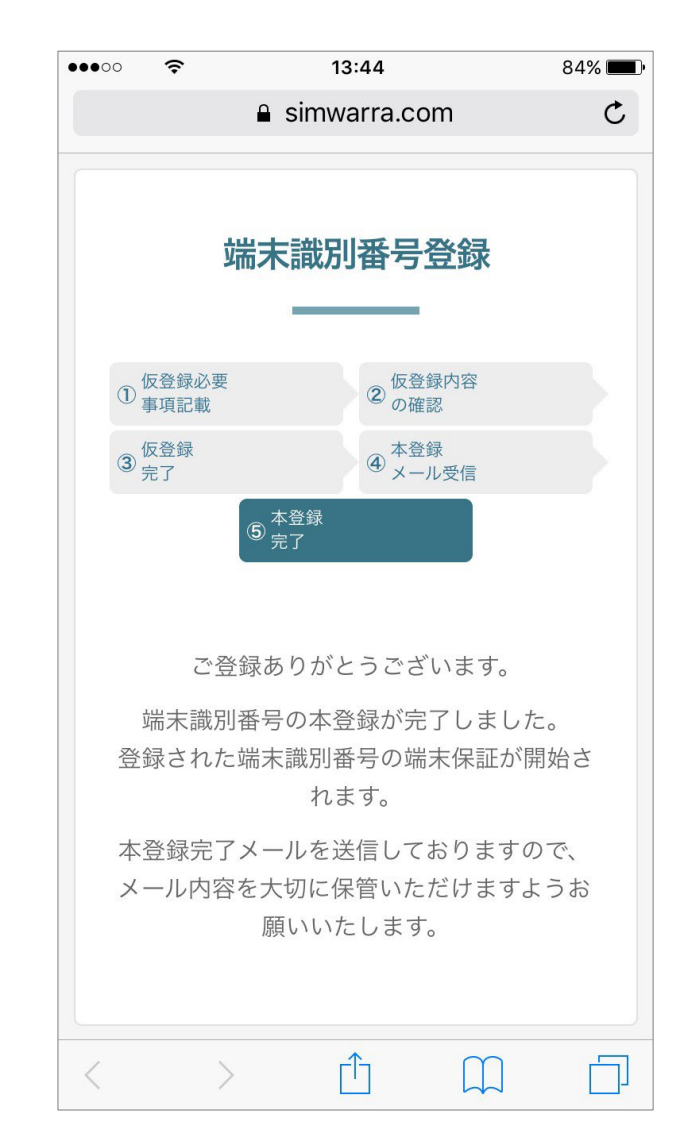

3